# HANDBUCH zum besseren Verständnis des Webalizers

EINE ORIENTIERUNGSHILFE VON DER NETZWERKSTATT

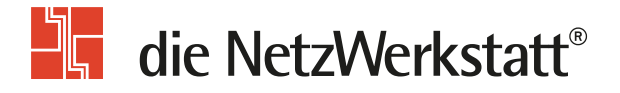

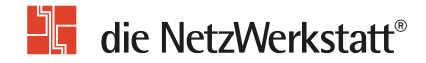

## Inhaltsverzeichnis

| Vorwort               | 2  |
|-----------------------|----|
| Anmeldung             | 3  |
| Einstiegsseite        | 4  |
| Die Optionen          | 5  |
| Tages-Statistik       | 6  |
| Stunden-Statistik     | 7  |
| URLs                  | 8  |
| Eingang               | 8  |
| Ausgang               | 9  |
| Rechner (IP-Adressen) | 9  |
| Verweise              | 10 |
| Suchbegriffe          | 10 |
| Anwenderprogramme     | 11 |
| Locations (Länder)    | 12 |
| Glossar               | 13 |
| Kontakt               | 14 |

#### Vorwort

Dieses Dokument beschreibt den Aufbau der Auswertung der Webserver-Statistiken.

Die Auswertungen sind täglich ab ca. 2:00 Uhr morgens verfügbar. Diese Zeit kann geringfügig variieren.

Das Programm erstellt detaillierte Nutzungsberichte im HTML-Format zur Betrachtung in einem Standardbrowser.

In monatlichen Berichten sind mehrere Kriterien berücksichtigt, um die Gesamtnutzung, Nutzung nach Tag und Stunde, nach Visits, URL's, Browsern (user agents), Verweisen, Pages, Top-Eingangssites und Ausgangsseiten darzustellen.

Aus datenschutzrechtlichen Gründen speichert die NetzWerkstatt nur Statistiken aus den letzten drei Monaten.

## die NetzWerkstatt<sup>®</sup>

|                   | •                                                                                                    |
|-------------------|----------------------------------------------------------------------------------------------------|
|                   |                                                                                                    |
|                   |                                                                                                    |
|                   |                                                                                                    |
|                   |                                                                                                    |
| Authentifizierung | erforderlich X                                                                                                    |
| ?                 | http://www.die-netzwerkstatt.de verlangt einen Benutzernamen und ein Passwort. Ausgabe der<br>Website: "Domain statistics" |
| Benutzername:     |                                                                                                    |
| Passwort:         |                                                                                                    |
|                   | OK Abbrechen                                                                                                    |

### Anmeldung

Um die Statistiken Ihrer Homepage abzurufen, öffnen Sie bitte Ihre bevorzugten Webbrowser und ändern den Inhalt der Adresszeile auf die URL:

#### https://ihre-domain.de/plesk-stat/webstat/

Bitte an alle Schrägstriche denken und die Domain ohne www eintragen.

#### Ihre Seite ist mit einem SSL-Zertifikat gesichert?

Dann müssen Sie hinter /webstat/ noch -ssl hinzufügen.

Es müsste dann so aussehen:

https://ihr-domainname.de/plesk-stat/webstat-ssl/

Nun öffnet sich eine Anmeldemaske **1**, in die Sie bitte Ihre Domain-Zugangsdaten eintragen. Als Benutzername und Kennwort verwenden Sie bitte die Zugangsdaten des Verwaltungsaccounts.

#### Hinweis:

Der Webalizer generiert nur die Statistiken eines Webhosts. Haben Sie z.B. zwei Domains auf einem Webhost geschaltet, so generiert der Webalizer eine Gesamtauswertung aus beiden Domains.

Eine getrennte Auswertung ist leider nicht möglich.

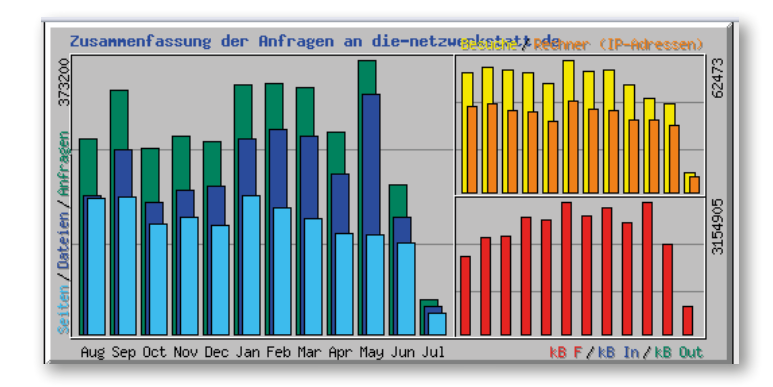

|                 |                                 |          |                              | Zusamr | nenfassu | ng nach I | Mo      | nate   | en      |          |         |         |
|-----------------|---------------------------------|----------|------------------------------|--------|----------|-----------|---------|--------|---------|----------|---------|---------|
|                 | Ta                              | ngesdurc | hschnit                      | tt     |          |           |         | Mor    | ats-Sum | me       |         |         |
| Monat           | Anfragen Dateien Seiten Besuche |          | Rechner<br>(IP-<br>Adressen) | kB F   | kB<br>In | kB<br>Out | Besuche | Seiten | Dateien | Anfragen |         |         |
| <u>Jul 2010</u> | 5841                            | 4614     | 3621                         | 1160   | 7587     | 670587    | 0       | 0      | 9281    | 28972    | 36919   | 46729   |
| <u>Jun 2010</u> | 6766                            | 5309     | 4120                         | 1382   | 31596    | 2156131   | 0       | 0      | 41466   | 123608   | 159288  | 203005  |
| <u>May 2010</u> | 12038                           | 10520    | 4331                         | 1423   | 34392    | 3145508   | 0       | 0      | 44118   | 134274   | 326134  | 373200  |
| Apr 2010        | 9175                            | 7288     | 4580                         | 1691   | 34065    | 2649199   | 0       | 0      | 50746   | 137415   | 218661  | 275264  |
| <u>Mar 2010</u> | 10803                           | 8662     | 5047                         | 1861   | 38638    | 3004710   | 0       | 0      | 57697   | 156471   | 268522  | 334900  |
| Feb 2010        | 12161                           | 9976     | 6151                         | 2028   | 39043    | 2805313   | 0       | 0      | 56791   | 172235   | 279339  | 340531  |
| <u>Jan 2010</u> | 10941                           | 8540     | 6092                         | 2015   | 43270    | 3154905   | 0       | 0      | 62473   | 188858   | 264756  | 339200  |
| Dec 2009        | 8473                            | 6522     | 4755                         | 1647   | 33725    | 2722324   | 0       | 0      | 51061   | 147419   | 202210  | 262678  |
| Nov 2009        | 8970                            | 6495     | 5326                         | 1871   | 38193    | 2783178   | 0       | 0      | 56158   | 159793   | 194879  | 269112  |
| <u>Oct 2009</u> | 8140                            | 5792     | 4859                         | 1851   | 38725    | 2347246   | 0       | 0      | 57392   | 150654   | 179578  | 252346  |
| Sep 2009        | 11088                           | 8354     | 6221                         | 1967   | 41556    | 2303413   | 0       | 0      | 59026   | 186658   | 250649  | 332666  |
| <u>Aug 2009</u> | 8595                            | 6107     | 5968                         | 1819   | 40535    | 1858494   | 0       | 0      | 56402   | 185010   | 189318  | 266448  |
| Summen          |                                 |          |                              |        |          | 29601008  | 0       | 0      | 602611  | 1771367  | 2570253 | 3296079 |

## Einstiegsseite

## Nach einem erfolgreichen Login präsentiert sich die Einstiegsseite des Webalizers.

In der ersten Grafik wird die Jahresübersicht dargestellt. Jeder Balken repräsentiert dabei einen Monat. In der zweiten Grafik sehen Sie eine detaillierte Zusammenfassung mit Zahlen.

In der ersten Spalte werden Ihnen die verfügbaren Monatsnamen angezeigt, in der zweiten die durchschnittlichen täglichen Zugriffe des Monats, und in der dritten Spalte die gesamten Zugriffe des jeweiligen Monats.

Leider ist die Anzahl der dargestellten Monate seit einem Update fehlerhafterweise begrenzt.

## Abhilfe schafft ein Trick

Klicken Sie in der ersten Spalt einen beliebigen Monat an und wenden Sie Ihr Augenmerk auf die Adresszeile im Browser.

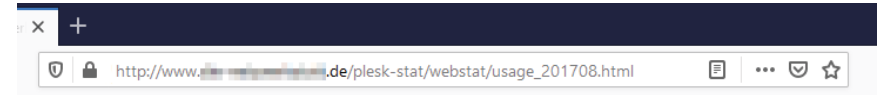

Wichtig ist jetzt die Ziffernfolge vor ".html" – sie gibt Jahr (2017) und Monat (08) an. Verändert man die Ziffern dem gewünschten Zeitraum entsprechend, so gelangt man auf die gewünschte Auswertung.

#### Für den Monat August 2020 müsste die Adresszeile also lauten:

https://www.die-netzwerkstatt.de/plesk-stat/webstat/usage\_201708.html

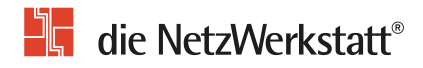

|                 | 1        |          |         | Zusamr  | nenfassu                     | ng nach I | Мо       | nat       | en       |         |         |          |
|-----------------|----------|----------|---------|---------|------------------------------|-----------|----------|-----------|----------|---------|---------|----------|
|                 | Ta       | igesduro | hschnit | tt      |                              |           |          | Mor       | nats-Sum | me      |         |          |
| Monat           | Anfragen | Dateien  | Seiten  | Besuche | Rechner<br>(IP-<br>Adressen) | kB F      | kB<br>In | kB<br>Out | Besuche  | Seiten  | Dateien | Anfragen |
| <u>Jul 2010</u> | 5841     | 4614     | 3621    | 1160    | 7587                         | 670587    | 0        | 0         | 9281     | 28972   | 36919   | 46729    |
| <u>Jun 2010</u> | 6766     | 5309     | 4120    | 1382    | 31596                        | 2156131   | 0        | 0         | 41466    | 123608  | 159288  | 203005   |
| <u>May 2010</u> | 12038    | 10520    | 4331    | 1423    | 34392                        | 3145508   | 0        | 0         | 44118    | 134274  | 326134  | 373200   |
| <u>Apr 2010</u> | 9175     | 7288     | 4580    | 1691    | 34065                        | 2649199   | 0        | 0         | 50746    | 137415  | 218661  | 275264   |
| <u>Mar 2010</u> | 10803    | 8662     | 5047    | 1861    | 38638                        | 3004710   | 0        | 0         | 57697    | 156471  | 268522  | 334900   |
| Feb 2010        | 12161    | 9976     | 6151    | 2028    | 39043                        | 2805313   | 0        | 0         | 56791    | 172235  | 279339  | 340531   |
| <u>Jan 2010</u> | 10941    | 8540     | 6092    | 2015    | 43270                        | 3154905   | 0        | 0         | 62473    | 188858  | 264756  | 339200   |
| Dec 2009        | 8473     | 6522     | 4755    | 1647    | 33725                        | 2722324   | 0        | 0         | 51061    | 147419  | 202210  | 262678   |
| Nov 2009        | 8970     | 6495     | 5326    | 1871    | 38193                        | 2783178   | 0        | 0         | 56158    | 159793  | 194879  | 269112   |
| <u>Oct 2009</u> | 8140     | 5792     | 4859    | 1851    | 38725                        | 2347246   | 0        | 0         | 57392    | 150654  | 179578  | 252346   |
| Sep 2009        | 11088    | 8354     | 6221    | 1967    | 41556                        | 2303413   | 0        | 0         | 59026    | 186658  | 250649  | 332666   |
| Aug 2009        | 8595     | 6107     | 5968    | 1819    | 40535                        | 1858494   | 0        | 0         | 56402    | 185010  | 189318  | 266448   |
| Summen          |          |          |         |         |                              | 29601008  | 0        | 0         | 602611   | 1771367 | 2570253 | 3296079  |

| Monats-Statistik für March 2                                      | 010     |         |  |  |  |
|-------------------------------------------------------------------|---------|---------|--|--|--|
| Summe Anfragen                                                    | İ       | 334900  |  |  |  |
| Summe Dateien                                                     |         | 268522  |  |  |  |
| Summe Seiten                                                      |         | 156471  |  |  |  |
| Summe Besuche                                                     |         | 57697   |  |  |  |
| Total kB Files                                                    |         | 3004710 |  |  |  |
| Total kB In                                                       |         | 0       |  |  |  |
| Total kB Out                                                      |         | 0       |  |  |  |
| Summe unterschiedlicher Rechner (IP-Adressen)                     |         | 38638   |  |  |  |
| Summe unterschiedlicher URLs                                      |         | 1233    |  |  |  |
| Summe unterschiedlicher Verweise                                  | 2447    |         |  |  |  |
| Summe unterschiedlicher Anwenderprogramme                         |         | 266     |  |  |  |
|                                                                   | Schnitt | Maximum |  |  |  |
| Anfragen pro Stunde                                               | 450     | 20736   |  |  |  |
| Anfragen pro Tag                                                  | 10803   | 69006   |  |  |  |
| Dateien pro Tag                                                   | 8662    | 66465   |  |  |  |
| Seiten pro Tag                                                    | 5047    | 5619    |  |  |  |
| Besuche pro Tag                                                   | 1861    | 2121    |  |  |  |
| kB Files per Day                                                  | 96926   | 169500  |  |  |  |
| kB In nor Day                                                     | 0       | 0       |  |  |  |
| кв піреграу                                                       |         | 0       |  |  |  |
| kB Out per Day                                                    | 0       | U       |  |  |  |
| kB Out per Day Anfragen nach Status-Code                          | 0       | 0       |  |  |  |
| kB Out per Day Anfragen nach Status-Code Unbekannter Antwort-Code |         | 1       |  |  |  |

## **Die Optionen**

Nach einem Klick auf den gewünschten Monat **1** gelangt man in die unterschiedlichen Auswertungstabellen.

Um alle Übersichten schnell und einfach zu erreichen, benutzen Sie einfach die Menüleiste <sup>2</sup> oben.

Die folgenden Seiten erläutern die einzelnen Funktionalitäten genauer.

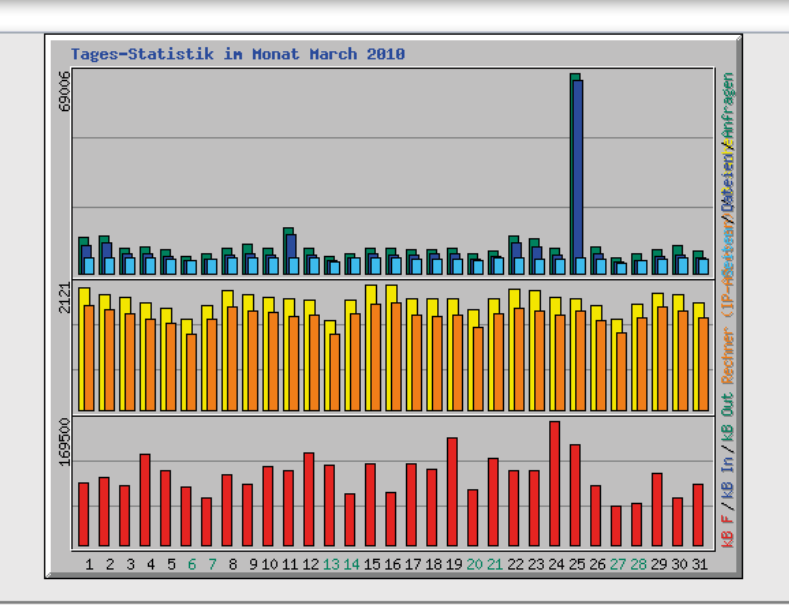

|     | Tages-Statistik im Monat March 2010 |       |       |       |      |       |      |       |                     |                     |        |       |      |       |       |       |
|-----|-------------------------------------|-------|-------|-------|------|-------|------|-------|---------------------|---------------------|--------|-------|------|-------|-------|-------|
| Tag | Tag Anfragen                        |       | Date  | eien  | Sei  | ten   | Besi | ıche  | Reci<br>(I<br>Adres | nner<br>P-<br>ssen) | kB     | k     | B In | k     | 8 Out |       |
| 1   | 12245                               | 3,66% | 9833  | 3,66% | 5562 | 3,55% | 2053 | 3,56% | 1758                | 4,55%               | 84949  | 2,83% | 0    | 0,00% | 0     | 0,00% |
| 2   | 13048                               | 3,90% | 10548 | 3,93% | 5406 | 3,45% | 1952 | 3,38% | 1685                | 4,36%               | 93003  | 3,10% | 0    | 0,00% | 0     | 0,00% |
| 3   | 8482                                | 2,53% | 6682  | 2,49% | 5325 | 3,40% | 1904 | 3,30% | 1614                | 4,18%               | 81894  | 2,73% | 0    | 0,00% | 0     | 0,00% |
| 4   | 9347                                | 2,79% | 7013  | 2,61% | 5296 | 3,38% | 1803 | 3,12% | 1534                | 3,97%               | 124254 | 4,14% | 0    | 0,00% | 0     | 0,00% |
| 5   | 8019                                | 2,39% | 5882  | 2,19% | 4891 | 3,13% | 1725 | 2,99% | 1455                | 3,77%               | 102379 | 3,41% | 0    | 0,00% | 0     | 0,00% |
| 6   | 5916                                | 1,77% | 4302  | 1,60% | 4440 | 2,84% | 1527 | 2,65% | 1273                | 3,29%               | 79687  | 2,65% | 0    | 0,00% | 0     | 0,00% |
| 7   | 6876                                | 2,05% | 4961  | 1,85% | 5026 | 3,21% | 1759 | 3,05% | 1533                | 3,97%               | 64123  | 2,13% | 0    | 0,00% | 0     | 0,00% |
| 8   | 8739                                | 2.61% | 6458  | 2.41% | 5566 | 3.56% | 2022 | 3.50% | 1746                | 4.52%               | 95912  | 3.19% | 0    | 0.00% | O     | 0.00% |

## Tages-Statistik 🕕

Übersicht über die tägliche Verteilung im gewählten Monat von

- **≥ Anfragen** (grün)
- 🕑 Dateien (blau)
- 🕒 Seiten (hellblau)
- ▲ Besuche (gelb)
- **≥ Rechner** (orange)
- **≥ Datentransfer** (rot)

Sie können hier nach Kalendertag sehen, an welchem Tag Ihr Webhost mehr oder weniger häufig besucht wurde.

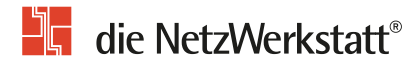

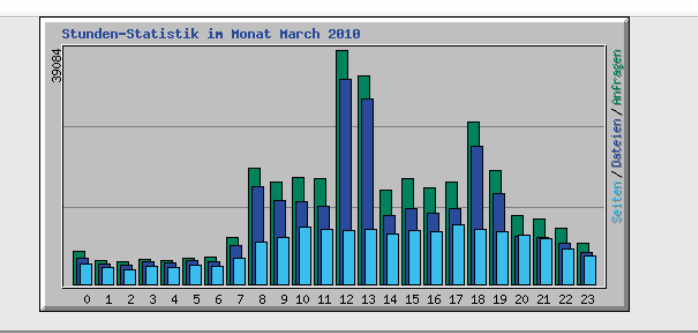

|        |               |         |        | S               | tunde   | en-Sta | tistik        | im M   | lonat | Mare          | ch 2010 | )     |               |   |       |               |   |       |
|--------|---------------|---------|--------|-----------------|---------|--------|---------------|--------|-------|---------------|---------|-------|---------------|---|-------|---------------|---|-------|
| Stundo | A             | \nfrage | n      |                 | Dateier | 1      |               | Seiten |       |               | ki      | [n    | kB Out        |   |       |               |   |       |
| Stunde | Schnitt Summe |         | nme    | Schnitt Summe S |         |        | Schnitt Summe |        |       | Schnitt Summe |         |       | Schnitt Summe |   |       | Schnitt Summe |   |       |
| 0      | 173           | 5391    | 1,61%  | 139             | 4323    | 1,61%  | 108           | 3360   | 2,15% | 1720          | 53306   | 1,77% | 0             | 0 | 0,00% | 0             | 0 | 0,00% |
| 1      | 127           | 3943    | 1,18%  | 107             | 3331    | 1,24%  | 87            | 2701   | 1,73% | 1648          | 51092   | 1,70% | 0             | 0 | 0,00% | 0             | 0 | 0,00% |
| 2      | 121           | 3762    | 1,12%  | 105             | 3264    | 1,22%  | 77            | 2400   | 1,53% | 2097          | 65016   | 2,16% | 0             | 0 | 0,00% | 0             | 0 | 0,00% |
| 3      | 135           | 4194    | 1,25%  | 121             | 3778    | 1,41%  | 94            | 2944   | 1,88% | 2964          | 91883   | 3,06% | 0             | 0 | 0,00% | 0             | 0 | 0,00% |
| 4      | 127           | 3967    | 1,18%  | 112             | 3485    | 1,30%  | 88            | 2737   | 1,75% | 2213          | 68605   | 2,28% | 0             | 0 | 0,00% | 0             | O | 0,00% |
| 5      | 141           | 4394    | 1,31%  | 124             | 3853    | 1,43%  | 101           | 3137   | 2,00% | 2283          | 70764   | 2,36% | 0             | 0 | 0,00% | 0             | 0 | 0,00% |
| 6      | 143           | 4456    | 1,33%  | 119             | 3693    | 1,38%  | 96            | 2989   | 1,91% | 1628          | 50472   | 1,68% | 0             | 0 | 0,00% | 0             | 0 | 0,00% |
| 7      | 252           | 7833    | 2,34%  | 207             | 6425    | 2,39%  | 140           | 4369   | 2,79% | 4006          | 124175  | 4,13% | 0             | 0 | 0,00% | 0             | 0 | 0,00% |
| 8      | 623           | 19320   | 5,77%  | 526             | 16317   | 6,08%  | 228           | 7092   | 4,53% | 3915          | 121351  | 4,04% | 0             | 0 | 0,00% | 0             | O | 0,00% |
| 9      | 552           | 17118   | 5,11%  | 450             | 13961   | 5,20%  | 250           | 7771   | 4,97% | 3575          | 110810  | 3,69% | 0             | 0 | 0,00% | 0             | 0 | 0,00% |
| 10     | 576           | 17873   | 5,34%  | 441             | 13672   | 5,09%  | 309           | 9602   | 6,14% | 5054          | 156679  | 5,21% | 0             | 0 | 0,00% | 0             | 0 | 0,00% |
| 11     | 567           | 17592   | 5,25%  | 417             | 12927   | 4,81%  | 293           | 9084   | 5,81% | 5614          | 174048  | 5,79% | 0             | 0 | 0,00% | 0             | 0 | 0,00% |
| 12     | 1260          | 39084   | 11,67% | 1101            | 34133   | 12,71% | 286           | 8876   | 5,67% | 6386          | 197962  | 6,59% | 0             | 0 | 0,00% | 0             | O | 0,00% |
| 13     | 1123          | 34833   | 10,40% | 995             | 30874   | 11,50% | 294           | 9123   | 5,83% | 6471          | 200609  | 6,68% | 0             | 0 | 0,00% | 0             | 0 | 0,00% |
| 14     | 505           | 15662   | 4,68%  | 370             | 11480   | 4,28%  | 268           | 8314   | 5,31% | 5146          | 159527  | 5,31% | 0             | 0 | 0,00% | 0             | 0 | 0,00% |

## Stunden-Statistik 0

Übersicht über die stündliche Verteilung im gewählten Monat von

- **≥ Anfragen** (grün)
- 🕑 Dateien (blau)
- **∑ Seiten** (hellblau)
- **≥ Besuche** (gelb)
- **≥ Rechner** (orange)
- **≥ Datentransfer** (rot)

Sie können hier nach Tageszeit sehen, zu welchen Stunden Ihr Webhost mehr oder weniger häufig besucht wurde.

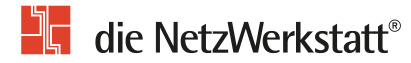

|    |        |        |        |        |   | -     | To     | op 30 | von 1233 URLs                                               |
|----|--------|--------|--------|--------|---|-------|--------|-------|-------------------------------------------------------------|
| #  | Anfra  | gen    | kB     | F      | k | B In  | kB Out |       | URL                                                         |
| 1  | 137033 | 40,92% | 694202 | 23,10% | 0 | 0,00% | 0      | 0,00% | /error/404.html                                             |
| 2  | 14789  | 4,42%  | 2253   | 0,07%  | 0 | 0,00% | 0      | 0,00% | /phpldapadmin/js/phplayersmenu/menuimages/tree_vertline.png |
| 3  | 7964   | 2,38%  | 2417   | 0,08%  | 0 | 0,00% | 0      | 0,00% | /phpmyadmin/themes/original/img/b_drop.png                  |
| 4  | 7391   | 2,21%  | 1083   | 0,04%  | 0 | 0,00% | 0      | 0,00% | /phpldapadmin/js/phplayersmenu/menuimages/tree_space.png    |
| 5  | 7257   | 2,17%  | 8079   | 0,27%  | 0 | 0,00% | 0      | 0,00% | /phpldapadmin/images/dc.png                                 |
| 6  | 7026   | 2,10%  | 1400   | 0,05%  | 0 | 0,00% | 0      | 0,00% | /phpldapadmin/js/phplayersmenu/menuimages/tree_expand.png   |
| 7  | 6048   | 1,81%  | 2662   | 0,09%  | 0 | 0,00% | 0      | 0,00% | /phpmyadmin/themes/original/img/b_edit.png                  |
| 8  | 5306   | 1,58%  | 77498  | 2,58%  | 0 | 0,00% | 0      | 0,00% | L                                                           |
| 9  | 3561   | 1,06%  | 920    | 0,03%  | 0 | 0,00% | 0      | 0,00% | /phpmyadmin/themes/original/img/b_browse.png                |
| 10 | 2650   | 0,79%  | 62     | 0,00%  | 0 | 0,00% | 0      | 0,00% | /robots.txt                                                 |
| 11 | 2455   | 0,73%  | 1841   | 0,06%  | 0 | 0,00% | 0      | 0,00% | /css/general.css                                            |

## URLs 🚺

Hier erfahren Sie, welche Dateien auf Ihrem Webhost wie häufig abgefragt wurden.

Neben der Anzahl in absolut und Prozent finden Sie auch Hinweise auf das Transfervolumen, das durch den Aufruf der Datei verursacht wurde.

Die Links unter "URL" führt auf die betreffende Seite.

[Tages-Statistik] [Stunden-Statistik] [URLs] [Eingang] [Ausgang] [Rechner (IP-Adressen)] [Verweise] [Suche] [Anwenderprogramme] [Locations]

|    | Top 10 von 467 Eingangsseiten Gesamt |        |       |        |                                           |  |  |  |  |  |  |  |  |
|----|--------------------------------------|--------|-------|--------|-------------------------------------------|--|--|--|--|--|--|--|--|
| #  | Anfra                                | gen    | Besu  | iche   | URL                                       |  |  |  |  |  |  |  |  |
| 1  | 137033                               | 40,92% | 50228 | 87,44% | /error/404.html                           |  |  |  |  |  |  |  |  |
| 2  | 5306                                 | 1,58%  | 3022  | 5,26%  | L                                         |  |  |  |  |  |  |  |  |
| 3  | 1927                                 | 0,58%  | 1314  | 2,29%  | /aktuelles/rss_aktuelles                  |  |  |  |  |  |  |  |  |
| 4  | 1928                                 | 0,58%  | 663   | 1,15%  | /aktuelles/link index 74 0 0 eintrag.html |  |  |  |  |  |  |  |  |
| 5  | 323                                  | 0,10%  | 113   | 0,20%  | <u>/aktuelles/</u>                        |  |  |  |  |  |  |  |  |
| 6  | 418                                  | 0,12%  | 82    | 0,14%  | /aktuelles/rss_technik                    |  |  |  |  |  |  |  |  |
| 7  | 303                                  | 0,09%  | 78    | 0,14%  | /team/                                    |  |  |  |  |  |  |  |  |
| 8  | 188                                  | 0,06%  | 71    | 0,12%  | /suchmaschinen/                           |  |  |  |  |  |  |  |  |
| 9  | 278                                  | 0,08%  | 69    | 0,12%  | /edith/                                   |  |  |  |  |  |  |  |  |
| 10 | 147                                  | 0,04%  | 67    | 0,12%  | /it-loesungen/                            |  |  |  |  |  |  |  |  |

## Eingang 2

Unter der Zusammenfassung für die Eingangsseiten werden alle Webseiten aufgeschlüsselt, welche beim Aufruf Ihrer Seite aufgerufen wurden.

Dies muss nicht zwingend die Startseite sein. Ein Besucher kann z.B. eine bestimmte Seite in seine Favoriten gespeichert haben oder durch einen Suchmaschineneintrag auf Ihre Seiten gelangt sein.

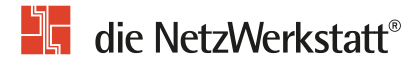

|    | ٦      | op 1   | 0 vor | ı 389 / | Ausgangsseiten Gesamt                     |
|----|--------|--------|-------|---------|-------------------------------------------|
| #  | Anfra  | gen    | Bes   | uche    | URL                                       |
| 1  | 137033 | 40,92% | 7157  | 62,95%  | /error/404.html                           |
| 2  | 5306   | 1,58%  | 1170  | 10,29%  | L                                         |
| 3  | 1927   | 0,58%  | 1084  | 9,53%   | /aktuelles/rss_aktuelles                  |
| 4  | 1928   | 0,58%  | 637   | 5,60%   | /aktuelles/link index 74 0 0 eintrag.html |
| 5  | 418    | 0,12%  | 70    | 0,62%   | /aktuelles/rss_technik                    |
| 6  | 303    | 0,09%  | 52    | 0,46%   | <u>/team/</u>                             |
| 7  | 323    | 0,10%  | 50    | 0,44%   | /aktuelles/                               |
| 8  | 249    | 0,07%  | 50    | 0,44%   | /internet/                                |
| 9  | 278    | 0,08%  | 45    | 0,40%   | /edith/                                   |
| 10 | 188    | 0,06%  | 40    | 0,35%   | /suchmaschinen/                           |

Ausgang 🚺

Hier sehen Sie, welche Webseite als letzte vor dem Verlassen Ihrer Seite aufgerufen wurde.

[Tages-Statistik] [Stunden-Statistik] [URLs] [Eingang] [Ausgang] [Rechner (IP-Adressen)] [Verweise] [Suche] [Anwenderprogramme] [Locations]

|    |        |        |       | Top 3  | 30 von 3 | <mark>386</mark> 3 | 8   | Rec   | hr    | nern  | (IP- | Adre        | essen)                     |
|----|--------|--------|-------|--------|----------|--------------------|-----|-------|-------|-------|------|-------------|----------------------------|
| #  | Anfra  | gen    | Date  | eien   | kB       | k                  | BIn | k     | B Out | Bes   | uche | Rechnername |                            |
| 1  | 100221 | 29,93% | 95176 | 35,44% | 205060   | 6,82%              | 0   | 0,00% | 0     | 0,00% | 164  | 0,28%       | 192.168.254.10             |
| 2  | 5505   | 1,64%  | 3323  | 1,24%  | 260241   | 8,66%              | 0   | 0,00% | 0     | 0,00% | 315  | 0,55%       | b3090867.crawl.yahoo.net   |
| 3  | 5154   | 1,54%  | 1308  | 0,49%  | 27439    | 0,91%              | 0   | 0,00% | 0     | 0,00% | 405  | 0,70%       | llf531079.crawl.yahoo.net  |
| 4  | 3655   | 1,09%  | 2835  | 1,06%  | 154974   | 5,16%              | 0   | 0,00% | 0     | 0,00% | 121  | 0,21%       | b3091191.crawl.yahoo.net   |
| 5  | 2354   | 0,70%  | 2352  | 0,88%  | 0        | 0,00%              | 0   | 0,00% | 0     | 0,00% | 681  | 1,18%       | www.die-netzwerkstatt.de   |
| 6  | 1471   | 0,44%  | 723   | 0,27%  | 14006    | 0,47%              | 0   | 0,00% | 0     | 0,00% | 78   | 0,14%       | b3091243.crawl.yahoo.net   |
| 7  | 1326   | 0,40%  | 1326  | 0,49%  | 7164     | 0,24%              | 0   | 0,00% | 0     | 0,00% | 2    | 0,00%       | p4fee2d12.dip.t-dialin.net |
| 8  | 1325   | 0,40%  | 806   | 0,30%  | 8191     | 0,27%              | 0   | 0,00% | 0     | 0,00% | 3    | 0,01%       | i577aba18.versanet.de      |
| 9  | 1310   | 0,39%  | 1310  | 0,49%  | 7077     | 0,24%              | 0   | 0,00% | 0     | 0,00% | 2    | 0,00%       | p4fee16e8.dip.t-dialin.net |
| 10 | 1305   | 0,39%  | 1305  | 0,49%  | 7050     | 0,23%              | 0   | 0,00% | 0     | 0,00% | 1    | 0,00%       | p4fee3da2.dip.t-dialin.net |
| 11 | 1273   | 0,38%  | 1273  | 0,47%  | 6877     | 0,23%              | 0   | 0,00% | 0     | 0,00% | 2    | 0,00%       | p4fee2f50.dip.t-dialin.net |
| 12 | 1271   | 0,38%  | 1271  | 0,47%  | 6866     | 0,23%              | 0   | 0,00% | 0     | 0,00% | 1    | 0,00%       | p4fee3517.dip.t-dialin.net |
| 13 | 1246   | 0,37%  | 1246  | 0,46%  | 6731     | 0,22%              | 0   | 0,00% | 0     | 0,00% | 1    | 0,00%       | p4fee35c2.dip.t-dialin.net |
| 14 | 1245   | 0,37%  | 1245  | 0,46%  | 6726     | 0,22%              | 0   | 0,00% | 0     | 0,00% | 3    | 0,01%       | p4fee3ae6.dip.t-dialin.net |

## Rechner (IP-Adressen) 2

Jeder Aufruf der an den Webhost übermittelt wird, entstammt einem bestimmten Rechner, welche beim Aufruf an den Webhost per Namen oder auch IP-Adresse identifiziert wird.

Diese Zahl gibt an, wie viele Aufrufe von unterschiedlichen Rechnern stammen.

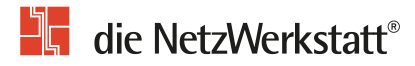

1

|   | Top 30 von 2447 Verweise |                                                                          |                                                              |  |  |  |  |  |  |  |  |  |  |
|---|--------------------------|--------------------------------------------------------------------------|--------------------------------------------------------------|--|--|--|--|--|--|--|--|--|--|
| # | Anfra                    | gen                                                                      | Verweise                                                     |  |  |  |  |  |  |  |  |  |  |
| 1 | 29931                    | 8,94%                                                                    | www.die-netzwerkstatt.de/phpldapadmin/cmd.php                |  |  |  |  |  |  |  |  |  |  |
| 2 | 21029                    | 29 6,28% www.die-netzwerkstatt.de/                                       |                                                              |  |  |  |  |  |  |  |  |  |  |
| 3 | 18090                    | 5,40%                                                                    | ww.die-netzwerkstatt.de/phpmyadmin/sql.php                   |  |  |  |  |  |  |  |  |  |  |
| 4 | 12338                    | 3,68%                                                                    | www.die-netzwerkstatt.de/phpmyadmin/db_details_structure.php |  |  |  |  |  |  |  |  |  |  |
| 5 | 11154                    | 3,33%                                                                    | www.die-netzwerkstatt.de/css/general.css                     |  |  |  |  |  |  |  |  |  |  |
| 6 | 8117                     | 2,42%                                                                    | www.die-netzwerkstatt.de/phpldapadmin/index.php              |  |  |  |  |  |  |  |  |  |  |
| 7 | 7455                     | 7455 2,23% www.die-netzwerkstatt.de/phpmyadmin/tbl_properties_structure. |                                                              |  |  |  |  |  |  |  |  |  |  |
| 8 | 4274                     | uww.die-netzwerkstatt.de/error/404.html                                  |                                                              |  |  |  |  |  |  |  |  |  |  |
| 9 | 3326                     | 0,99%                                                                    | www.die-netzwerkstatt.de/phpmyadmin/left.php                 |  |  |  |  |  |  |  |  |  |  |

10 3072 0.92% www.die-netzwerkstatt.de/nhnmvadmin/import.nh

## Verweise **1**

Die Verweise geben an, welche Webseite ein Besucher vor dem Aufruf Ihrer Webseite besucht hat.

Die Auswertung ist besonders sinnvoll, da so z.B. die Wirksamkeit von Bannerwerbung oder Links von fremden Webseiten überprüft werden kann.

[Tages-Statistik] [Stunden-Statistik] [URLs] [Eingang] [Ausgang] [Rechner (IP-Adressen)] [Verweise] [Suche] [Anwenderprogramme] [Locations]

|    | Top 17 von 17 Suchausdrücke Gesamt |                      |                                             |  |  |  |  |  |  |
|----|------------------------------------|----------------------|---------------------------------------------|--|--|--|--|--|--|
| #  | # Anfragen                         |                      | Suche                                       |  |  |  |  |  |  |
| 1  | 2                                  | 10,53%               | google                                      |  |  |  |  |  |  |
| 2  | 2                                  | 10,53%               | netzwerkstatt rendsburg                     |  |  |  |  |  |  |
| 3  | 1                                  | 5,26% bauernblatt sh |                                             |  |  |  |  |  |  |
| 4  | 1                                  | 5,26%                | die netzwerkstatt                           |  |  |  |  |  |  |
| 5  | 1                                  | 5,26%                | die-netzwerkstatt.de                        |  |  |  |  |  |  |
| 6  | 1                                  | 5,26%                | eon hanse rendsburg                         |  |  |  |  |  |  |
| 7  | 1                                  | 5,26%                | eu-dienstleistungsrichtlinie                |  |  |  |  |  |  |
| 8  | 1                                  | 5,26%                | fc bã½delsdorf 69                           |  |  |  |  |  |  |
| 9  | 1                                  | 5,26%                | grillschinken bartz                         |  |  |  |  |  |  |
| 10 | 1                                  | 5,26%                | heiko hinrichsen rendsburg                  |  |  |  |  |  |  |
| 11 | 1                                  | 5,26%                | knickpflegemaãÿnahmen                       |  |  |  |  |  |  |
| 12 | 1                                  | 5,26%                | kreisfuãÿballverband rendsburg eckernfã¶rde |  |  |  |  |  |  |
| 13 | 1                                  | 5.26%                | netzen werkstatt                            |  |  |  |  |  |  |

## Suchbegriffe 2

Sollte ein Besucher Ihre Seiten über eine Suchmaschine aufgerufen haben, versucht Webalizer zu ermitteln, welche Suchbegriffe bei der Abfrage der Suchmaschine verwendet wurden.

Da dies leider nicht bei allen Suchmaschinen möglich ist, sind diese Zahlen und Angaben meist unvollständig. Sie geben aber trotzdem Aufschluss darüber, nach welchen Begriffen häufig gesucht wurde.

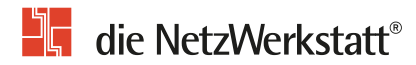

| Top 15 von 266 Anwenderprogramme |         |        |                                                                 |  |  |  |  |  |  |
|----------------------------------|---------|--------|-----------------------------------------------------------------|--|--|--|--|--|--|
| # Anfragen                       |         |        | Anwenderprogramm                                                |  |  |  |  |  |  |
| Ë.                               | Annugen |        | , intenderprogramm                                              |  |  |  |  |  |  |
| 1                                | 187346  | 55,94% | Mozilla/5.0                                                     |  |  |  |  |  |  |
| 2                                | 52183   | 15,58% | MSIE 7.0                                                        |  |  |  |  |  |  |
| 3                                | 31081   | 9,28%  | MSIE 8.0                                                        |  |  |  |  |  |  |
| 4                                | 15785   | 4,71%  | Yahoo! Slurp/3.0                                                |  |  |  |  |  |  |
| 5                                | 10189   | 3,04%  | MSIE 6.0                                                        |  |  |  |  |  |  |
| 6                                | 7887    | 2,36%  | msnbot/2.0b (+http://search.msn.com/msnbot.htm)                 |  |  |  |  |  |  |
| 7                                | 2947    | 0,88%  | T-Online Browser                                                |  |  |  |  |  |  |
| 8                                | 2503    | 0,75%  | Bot die NetzWerkstatt (+http://die-netzwerkstatt.de/robot.html) |  |  |  |  |  |  |
| 9                                | 1727    | 0,52%  | Opera 9.8                                                       |  |  |  |  |  |  |
| 10                               | 1722    | 0,51%  | DotBot/1.1                                                      |  |  |  |  |  |  |
| 11                               | 1501    | 0.4504 | Vahool Clurp                                                    |  |  |  |  |  |  |

## Anwenderprogramme 1

## Unter dieser Auflistung werden die beim Aufruf Ihrer Webseiten verwendeten Browser, nach Häufigkeit sortiert, angezeigt.

Diese Auswertung sollte als wichtig eingestuft werden, da verschiedene Browser unterschiedlich geschriebenes HTML oder Formatierungsanweisungen benötigen.

Wenn die Auswertung einen bestimmten Browser als am häufigsten benutzt identifiziert, können Sie die Seiten besser an die Besucher Ihrer Homepage anpassen.

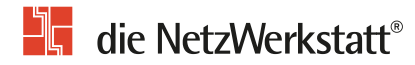

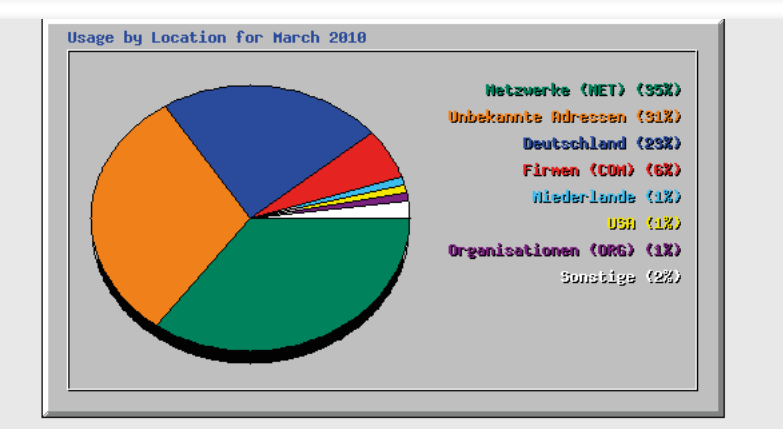

| Top 50 von 83 Total Locations |        |        |         |        |         |        |       |       |        |       |                       |  |
|-------------------------------|--------|--------|---------|--------|---------|--------|-------|-------|--------|-------|-----------------------|--|
| #                             | Anfra  | gen    | Dateien |        | kB F    |        | kB In |       | kB Out |       | Location              |  |
| 1                             | 118677 | 35,44% | 105046  | 39,12% | 1382469 | 46,01% | 0     | 0,00% | 0      | 0,00% | Netzwerke (NET)       |  |
| 2                             | 105213 | 31,42% | 99737   | 37,14% | 235063  | 7,82%  | 0     | 0,00% | 0      | 0,00% | Unbekannte Adressen   |  |
| 3                             | 76821  | 22,94% | 67865   | 25,27% | 669640  | 22,29% | 0     | 0,00% | 0      | 0,00% | Deutschland           |  |
| 4                             | 19648  | 5,87%  | 18962   | 7,06%  | 514896  | 17,14% | 0     | 0,00% | 0      | 0,00% | Firmen (COM)          |  |
| 5                             | 2988   | 0,89%  | 2956    | 1,10%  | 34202   | 1,14%  | 0     | 0,00% | 0      | 0,00% | Niederlande           |  |
| 6                             | 2072   | 0,62%  | 1569    | 0,58%  | 25064   | 0,83%  | 0     | 0,00% | 0      | 0,00% | USA                   |  |
| 7                             | 1849   | 0,55%  | 1825    | 0,68%  | 22237   | 0,74%  | 0     | 0,00% | 0      | 0,00% | Organisationen (ORG)  |  |
| 8                             | 1102   | 0,33%  | 944     | 0,35%  | 55183   | 1,84%  | 0     | 0,00% | 0      | 0,00% | Russische Foederation |  |
| 9                             | 770    | 0,23%  | 724     | 0,27%  | 21413   | 0,71%  | 0     | 0,00% | 0      | 0,00% | Oesterreich           |  |
| 10                            | 724    | 0,22%  | 666     | 0,25%  | 5820    | 0,19%  | 0     | 0,00% | 0      | 0,00% | Schweiz               |  |

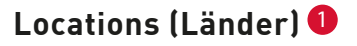

1

Diese Übersicht gibt Auskunft darüber, aus welchem Land die meisten Besucher Ihrer Homepage stammen.

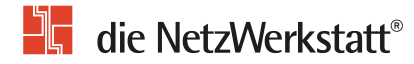

#### Glossar

Einige Begriffe, die verwendet werden, werfen unter Umständen Fragen auf; hier finden Sie eine Erklärung

#### Account

... auch Konto - bei einem Internet-Provider. Dazu erhält man in der Regel einen User-Namen und ein Passwort für den Zugang z. B. zum Internet, zu einem Rechner oder einer Mailbox. Der Account umfasst in der Regel mindestens den Benutzernamen und ggf. ein Passwort.

#### Verwaltungsaccount

Siehe Account

#### Anfragen

Eine Anfrage ist der Abruf einer beliebigen Datei der Seite. Dazu gehören neben den eigentlichen Webseiten auch Grafiken, Scripte oder Formatierungsanweisungen.

#### Besuche

Die gezählten Besucher (Rechner/ Client) Ihrer Seite.

Unabhängig davon, wie viele Seiten der Besucher angesehen hat, jeder Besucher wird nur einmal am Tag gezählt.

#### Browser

von engl. to browse = grasen, schmökern. Ein Browser ist ein Softwareprogramm, das Internetdokumente auslesen kann.

#### Dateien

Hier werden alle Dateien Ihrer Seite gezählt, die nach einer erfolgreichen Anfrage an den Browser übertragen wurden (z.B. HTML-Seiten und Grafiken).

#### Domain

Mit "Domain" bezeichnet man logische Subnetze ("Unternetze") innerhalb von Netzwerken. Besonders im Internet ist die Domain eine wichtige Art der Organisation.

Ein Beispiel ist die Top-Level-Domain: Gebräuchliche Top-Level-Domains sind z.B. .de, .com oder .net. Hiermit wird ein regionaler oder funktionaler Bereich gekennzeichnet.

#### IP-Adresse

Das Internet Protokoll (IP) sieht für jeden an ein IP-Netzwerk angeschlossenen Rechner eine eindeutige Adresse, die sogenannte IP-Adresse (oft auch einfach abgekürzt als IP) vor.

#### kВ

Abkürzung für Kilobyte. Gibt die übertragene Datenmenge an, also das Transfer- oder Übertragungsvolumen.

#### Rechner (IP-Adressen)

Jeder Aufruf der Seite entstammt einem bestimmten Rechner, der auf dem Internetserver durch Namen oder IP-Adresse referenziert wird.

Vgl. auch "IP-Adresse"

#### Seiten

Diese Zahl gibt an, wie viele HTML-Dokumente abgerufen wurden. Darunter zählen die Dateien mit den Endungen .htm und .php.

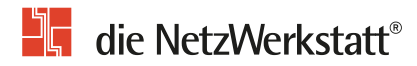

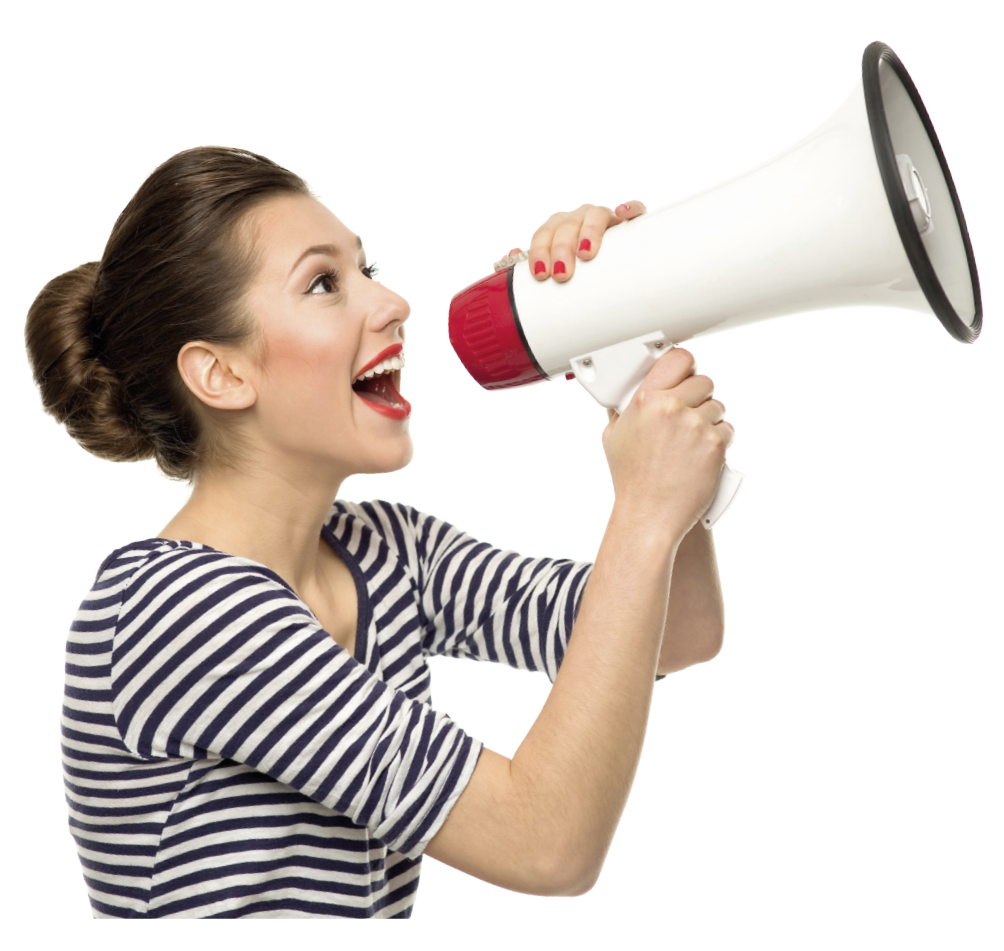

#### Kontakt

Bei Fragen wenden Sie sich vertrauensvoll an unsere Zentrale.

Die Netzwerkstatt GmbH & Co.KG Geschäftsführer: Dirk Meinke und Sven Probst An der Schiffbrücke 2 24768 Rendsburg Tel.: 04331-24700 Fax: 04331-24701 info@die-netzwerkstatt.de

www.die-netzwerkwerkstatt.de